Passo a passo para ativação da antena RFID

OBS: Foi adiciona pela Renner no arquivo 99-usb.rules a criação da porta /dev/RFID para utilização da antena;

- 1. Conectar a antena no PDV;
- 2. Abra o XTerm e execute o comando Isusb para verificar se a antena foi reconhecida;

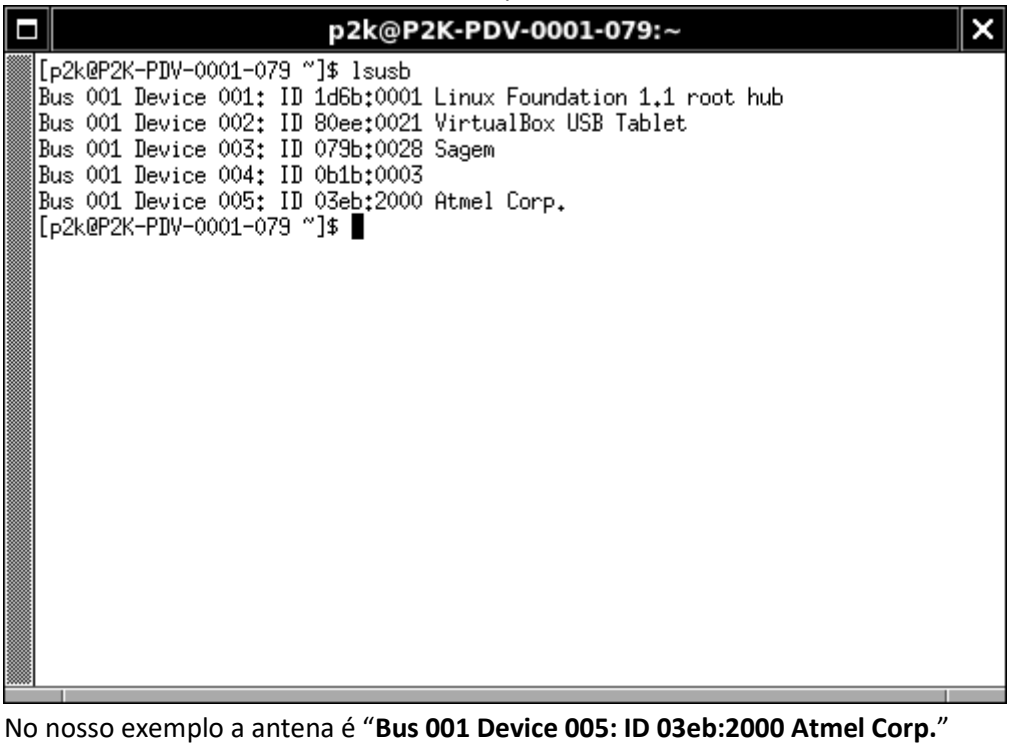

3. Ainda no Xterm acesse a pasta /p2k/bin atravé do comando cd /p2k/bin e execute o ParametrizacaoPerifericos.sh para configurar a antena:

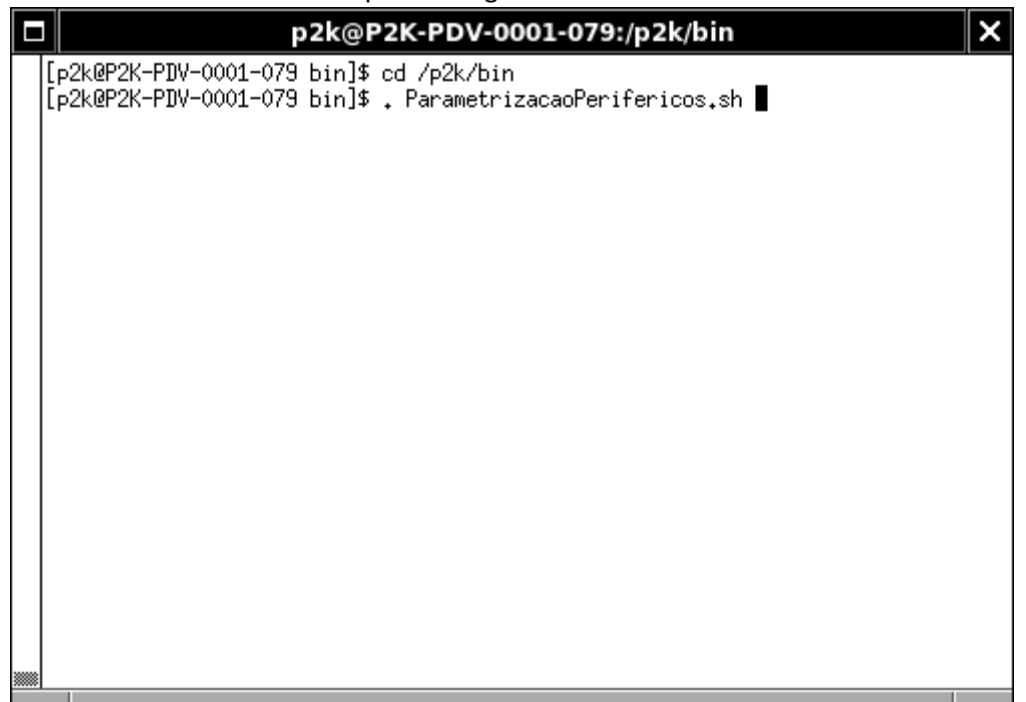

 Na aba RFID preencha as informações dos campos, cada antena pode possuir valores diferentes (iremos tomar como base a ACURA);

| Configuração de Periféricos 🗙                                         |                              |                      |
|-----------------------------------------------------------------------|------------------------------|----------------------|
| Configuração de Periféricos                                           |                              |                      |
|                                                                       | Loja: 0001<br>Componente: 79 | Consultar            |
| Leitor Doc Gaveta                                                     | a Scanner Teclado I          | Display Balança RFID |
| Imp. Fiscal                                                           | Imp. Secundária              | Imp. Cheque Pinpad   |
| Modelo: Antena Acura 💌                                                |                              |                      |
| Descrição                                                             |                              | Valor                |
| Porta RFID                                                            |                              | /dev/RFID            |
| Modelo                                                                |                              | ACUPAD-100           |
| Led de Leitura                                                        |                              | true                 |
| Led de Gravacao                                                       |                              | true                 |
| Beep de Leitura                                                       |                              | true                 |
| Beep de Gravacao                                                      |                              | true                 |
| Timeout de Leitura                                                    |                              | 1000                 |
| Timeout de Gravacao                                                   |                              | 1000                 |
| Potencia de Leitura                                                   |                              | 2100                 |
| Potencia de Gravaca                                                   | D                            | 2100                 |
|                                                                       |                              |                      |
| *Tecle [ENTRA] após a alteração do valor de cada parâmetro informado. |                              |                      |
|                                                                       | Atualizar                    | Sair                 |

**Porta RFID** combo para escolher a porta, utilizar /dev/RFID configurada de acordo com o arquivo 99-usb.rules;

Modelo combo para escolher o modelo da antena, nosso exemplo ACUPAD-100; Led de Leitura combo para escolher a ativação ou não do led na leitura; Led de Gravação combo para escolher a ativação ou não do led na gravação; Beep de Leitura combo para escolher a ativação ou não do beep sonoro na leitura; Beep de Gravação combo para escolher a ativação ou não do beep sonoro na gravação;

Timeout de Leitura informe o timeout para leitura (milisegundos);
Timeout de Gravação informe o timeout para gravação (milisegundos);
Potência de Leitura informe a potência que a antena realizará a leitura (milisegundos);
Potência de Gravação informe a potência que a antena realizará a gravação (milisegundos);

5. Após preencher todos os campos pressione "Atualizar" e em seguida "Sair" da aplicação.